# [Cat. No.] K-7240

### Introduction

*ExiProgen*<sup>™</sup> is BIONEER's protein synthesis instrument, which synthesizes recombinant proteins in a fully automated system. This instrument performs *in vitro* transcription and translation from target DNA and Ni-NTA affinity purification of His-tagged proteins. *ExiProgen*<sup>™</sup> kits are used with the *ExiProgen*<sup>™</sup> operating a pre-programmed protocol. Each *ExiProgen*<sup>™</sup> kit has a separate protocol number. *ExiProgen*<sup>™</sup> Dialysis Kit allows automatic protein dialysis using this instrument.

#### A. Programmed protocol number in *ExiProgen*™

| Protocol number | No. 913                                           | No. 914           |
|-----------------|---------------------------------------------------|-------------------|
| Protocol name   | Storage_12                                        | Storage_6         |
| Buffer exchange | 700 µl x 24 times                                 | 700 µl x 12 times |
| Cartridge       | Cartridge $\textcircled{1}$ and $\textcircled{2}$ | Cartridge 2       |
| Operating time  | < 13 hrs 20 min                                   | < 6 hrs 40 min    |

\* Note: This product can be applied to protocol numbers 913 and 914. There are differences in the volume of dialysis buffer and duration between the two protocols, so users can select the protocol number according to their need.

# **Features & Benefits**

- Convenience: Buffer exchange possible even at low temperatures using the automatic instrument without an additional cooling system.
- Efficiency: Exchange with a desired buffer using only a small amount.
- Fully automated system: All processes are automated after loading the samples.
- Parallel processing: Buffers up to sixteen different proteins can be exchanged simultaneously.

#### Components

| Components                                                              | Amount                                      |  |
|-------------------------------------------------------------------------|---------------------------------------------|--|
| 96-well plate                                                           | 2 ea (Cartridge $\bigcirc$ and $\bigcirc$ ) |  |
| Disposable filter tip                                                   | 2 pack (8 ea/pack)                          |  |
| Dialysis tube in 2 ml tube                                              | 2 pack (8 ea/pack)                          |  |
| Protection cover                                                        | 1 ea                                        |  |
| * Note: For research use only. Not for use in diagnostic or therapeutic |                                             |  |

procedures.

### **Specifications**

| <i>ExiProgen</i> ™ Dialysis Kit |          |
|---------------------------------|----------|
| Reactions                       | 16 rxns  |
| Target protein size             | > 10 kDa |

#### Storage

• Store at a temperature between 4°C and 8°C.

### Online Resources

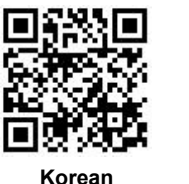

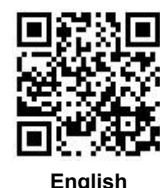

Visit our **product page** for additional information and protocols

# **Ordering Information**

| Description                     | Cat. No. |
|---------------------------------|----------|
| <i>ExiProgen</i> ™ Dialysis Kit | K-7240   |

### Notice

BIONEER corporation reserves the right to make corrections, modifications, improvements and other changes to its products, services, specifications or product descriptions at any time without notice.

# **Explanation of Symbols**

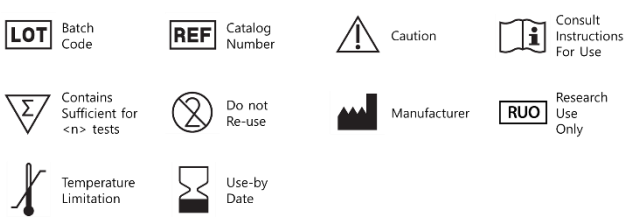

Copyright 2021 BIONEER Corporation. All Rights Reserved.

BQ-042-101-03 Revision : 7 (2021-04-12)

# **Experimental Procedures**

|   | Steps Procedure Details    |                                                                                                    |                                                                                                    |                                                                                   |
|---|----------------------------|----------------------------------------------------------------------------------------------------|----------------------------------------------------------------------------------------------------|-----------------------------------------------------------------------------------|
|   |                            | <ol> <li>Punch holes in the sealing films of Cartridge ① and ② using a 6 holes punch (not provided, <i>ExiProgen</i><sup>™</sup> accessory).</li> <li>* Note: If using protocol number 913, punch holes of Cartridges ① and ②, and using protocol number 914, punch holes of Cartridge ② only.</li> </ol> |                                                                                                    |                                                                                   |
|   |                            | Protocol number                                                                                                    | No. 913                                                                                                    | No. 914                                                                           |
|   |                            | Protocol name                                                                                                    | Storage_12                                                                                                    | Storage_6                                                                         |
|   |                            | Cartridge                                                                                                    | Cartridge $\textcircled{1}$ and $\textcircled{2}$                                                                        | Cartridge ②                                                                       |
|   | . 2                        | * Note: The number of colum                                                                                                    | ns punched should match with                                                                                             | the sample number as shown below.                                                 |
| 1 |                            | Example 1) For 1 sample                                                                                                    | Example 2) For 8 sample                                                                                                  | s Example 3) For 16 samples                                                       |
|   | Loading dialysis buffer    | 2. Load 1.4 ml of the dialysis                                                                                                    | s buffer you want to use inte                                                                                            | punched holes.                                                                    |
| 2 | Rinsing out Dialysis tubes | <ul><li>3. Take out as many Dialysis tubes needed to match the number of protein samples from the 2 ml tubes.</li><li>4. Remove the 20% ethanol within the tube and rinse out both the inside and the outside of the tube with sterile distilled water.</li></ul>                                         |                                                                                                    |                                                                                   |
|   |                            | <ol> <li>Set up the rinsed Dialysis</li> <li>Fill each tube with protein</li> <li>* Note: The maximum volum<br/>not contain glycerol, it shou</li> </ol>                                                                                                    | tubes on a Reaction block<br>samples in the Reaction bl<br>e of the dialysis tube is 500 μl<br>d be filled up to 250 μl. | as the diagram below indicates.<br>ock.<br>If you use a dialysis buffer that does |
|   |                            | Example 1) For 1 sa                                                                                                    | ample Ex                                                                                                    | ample 2) For 8 samples                                                            |
| 3 | Setting up Dialysis tubes  | 6. Place the Protection cove                                                                                                    | r on the Reaction block.                                                                                                 |                                                                                   |

Copyright 2021 BIONEER Corporation. All Rights Reserved.

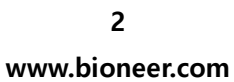

BQ-042-101-03 Revision : 7 (2021-04-12)

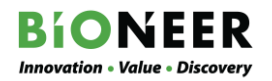

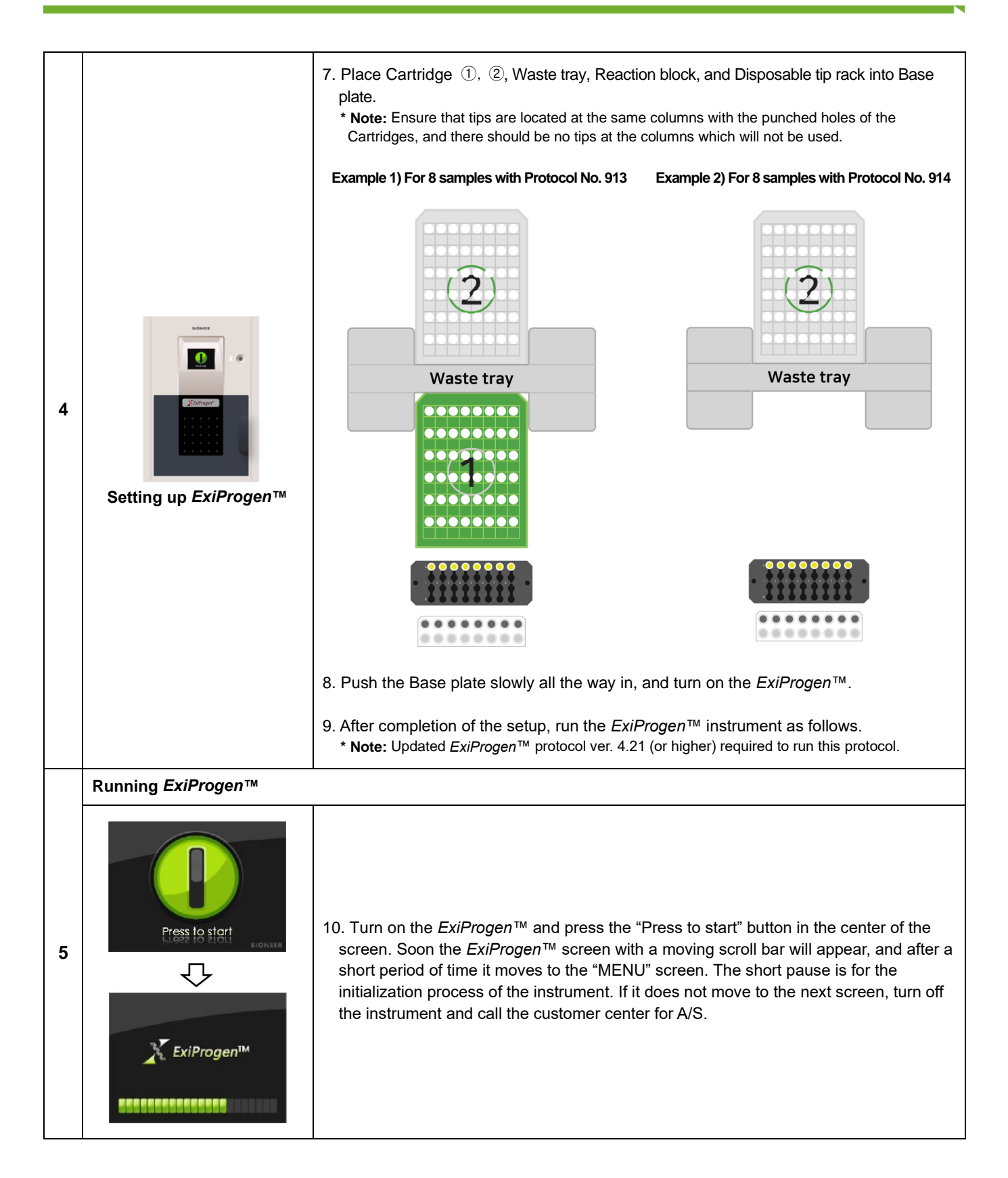

Copyright 2021 BIONEER Corporation. All Rights Reserved.

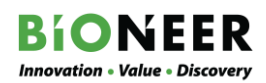

|                                                                                                    | MENU<br>UV Jamp Sebp<br>Sebp                                                                                                    | 11. In the MENU screen, press the "Start" button to select a proper protocol.                                                                                                    |
|----------------------------------------------------------------------------------------------------|----------------------------------------------------------------------------------------------------|----------------------------------------------------------------------------------------------------|
| PRE<br>Prep<br>Samp                                                                                                    | P SETUP 9 3 3<br>ype : Protein<br>e SR : Storage 12<br>2 3 4 5<br>6 7 8 9 0<br>clear Emter<br>Or<br>P SETUP 9 1 4                                                                       | 12. In the PREP SETUP screen, input the protocol number <u>'913'</u> or <u>'914'</u> . Ensure that the following statement appears on the screen. Then, select "Enter". Prep type: Protein Sample SRC: Storage_12 or Storage_6                                                                                                    |
| Prop T<br>Sampl                                                                                                    | ype: Protein<br>SRC : Storage_6<br>2 3 4 5<br>6 7 8 9 0<br>0<br>0<br>Clear Enter                                                                                                    | 13. In the PREP SETUP [Elution volume], [Reaction temperature] screen, select "ok".                                                                                                    |
| 1. PI<br>2. PI<br>3. PI<br>4. PI<br>5. PI                                                                              | CHECK LIST<br>too the Buffer Cartridge 2<br>too the Buffer Cartridge 1<br>too the Buffer Cartridge 1<br>too the Buffer Cartridge 1<br>too the Disposable Tip Rack<br>too the Waste Tray | 14. Ensure that everything is correctly installed following the CHECK LIST, then choose "ok".                                                                                                    |
| Prop<br>Sam                                                                                                    | Running Mode<br>Type: Pirotein<br>No SRC : Storage_12 or Storage_6<br>Type<br>STOP<br>PAUSE                                                                                             | 15. In the Running Mode screen shown on the left, ensure that the statement appears<br>on the screen. Then, press "RUN" to initiate protein dialysis.<br>Prep type: Protein<br>Sample SRC: Storage_12 or Storage_6                                                                                                    |
| ç                                                                                                    | Work Completion<br>ompletely remove all the parts from<br>tiltrep and close the door<br>1 : Still remains same work<br>2 : Do other work<br>SK : Finish<br>T Z Ok                       | <ul> <li>16. "Work Completion" screen appears when the protocol is completed. Open the door and collect final protein samples from dialysis tubes. Remove all components used in the experiment, and choose 1, 2, or ok.</li> <li>* Note: UV lamp will be on automatically if the "ok" button is selected to finish the use of <i>ExiProgen</i>™.</li> </ul> |
| Maintenance                                                                                                    |                                                                                                    |                                                                                                    |
| Reaction block and Waste tray: After washing with water, swap with 70% ethanol and rinse with sterile distilled water. |                                                                                                    |                                                                                                    |

- Disposable tip rack in *ExiProgen*<sup>™</sup>: To remove any dirt on the Disposable tip rack, cleanse with 70% ethanol.
- Cartridge: The cartridge with unused wells should be covered with their lid and stored at room temperature.

Copyright 2021 BIONEER Corporation. All Rights Reserved.

BQ-042-101-03 Revision : 7 (2021-04-12)